# BeyondTrust

### Password Safe Workday Integration Guide

2

#### **Table of Contents**

| Integrate Workday with Password Safe | 3 |
|--------------------------------------|---|
| Prerequisites                        | 3 |
| Create a Password Policy             | 4 |
| Create a Functional Account          | 5 |
| Create a Managed System              | 6 |
| Create a Managed Account             | 7 |

3

#### Integrate Workday with Password Safe

Workday provides cloud-based software specializing in applications for financial management, enterprise resource planning, and human capital management. Integrating Workday with Password Safe allows the **Change Password** action to be performed for Workday managed accounts. Test Managed Account and Test Functional Account features are not implemented.

**Note:** Beyond Trust recommends the assistance of the Professional Services Team to implement this integration. Please contact your Beyond Trust Account Manager to discuss costs and time requirements for this service.

#### Prerequisites

Before implementing the integration, ensure the following prerequisites are met:

- Access to Workday cloud tenant
- The DistinguishedName for the managed account needs to be the WorkerID (e.g. 156) for the managed account
- Name for the managed account is format ma01@tenant
- · Default password policy configured in Password Safe with no spaces and at least one special character
- Workday functional account in Password Safe needs access to Workday cloud tenant API and this function: Update\_Workday\_
  Account
- · Access to Password Safe Cloud instance, or on-premises version 23.1.1 or later release

#### **Create a Password Policy**

**Note:** Simple Object Access Protocol (SOAP) is a message specification for exchanging information between systems and applications. Take care when adding special characters to the password policy. Some special characters, such as < ,will break the SOAP body.

- 1. Log in to the BeyondInsight console as a BeyondInsight administrator.
- 2. Go to Configuration > Privileged Access Management Policies > Password Policies.
- 3. Click Create New Password Policy.
- 4. Type in a name and then scroll down to the bottom and remove special characters other than **!** and **@**.
- 5. Click Update Password Policy.

|                            | nly the follow                                                | ving lowercase                                                        | characters                      |                              |
|----------------------------|---------------------------------------------------------------|-----------------------------------------------------------------------|---------------------------------|------------------------------|
| abcd                       | efghijklmno                                                   | opqrstuvwxy                                                           | Z                               | 6                            |
|                            |                                                               |                                                                       |                                 | Reset to Defai               |
| Nume                       | eric Chara                                                    | octers                                                                |                                 |                              |
| C                          | Permit nu                                                     | imeric chara                                                          | cters                           |                              |
| Minimu                     | m number o                                                    | of required nur                                                       | neric characters                | 5                            |
|                            | 1                                                             | Đ                                                                     |                                 |                              |
| Allow o                    | nly the follow                                                | ving numeric c                                                        | haracters                       |                              |
| 1234                       | 567890                                                        |                                                                       |                                 | (                            |
|                            |                                                               |                                                                       |                                 | Reset to Defa                |
|                            |                                                               | neric Chara                                                           | cters                           |                              |
| Non-/                      | Nonanum                                                       |                                                                       |                                 |                              |
| Non-/                      | Alphanum                                                      | n alabaaum                                                            | oric characto                   |                              |
| Non-/                      | Permit nc                                                     | n-alphanum                                                            | eric characte                   | irs                          |
| Non-/                      | Permit no<br>m number o                                       | on-alphanum<br>of required non                                        | eric characte<br>alphanumeric   | rs<br>characters             |
| Non-/<br>Minimu            | Permit no<br>m number o                                       | on-alphanum<br>of required non                                        | eric characte<br>alphanumeric   | rS<br>: characters           |
| Non-/<br>Minimu            | Permit no<br>m number o<br>1                                  | on-alphanum<br>of required non                                        | eric characte<br>Halphanumeric  | ers<br>: characters<br>cters |
| Non-/<br>Minimu<br>Allow o | Permit no<br>m number o<br>1<br>nly the follov<br>\$%^&*()-+= | on-alphanum<br>of required non<br>••••••••••••••••••••••••••••••••••• | eric characte<br>I-alphanumeric | ers<br>characters<br>cters   |

4

SALES: www.beyondtrust.com/contact SUPPORT: www.beyondtrust.com/support DOCUMENTATION: www.beyondtrust.com/docs

©2003-2024 BeyondTrust Corporation. All Rights Reserved. Other trademarks identified on this page are owned by their respective owners. BeyondTrust is not a chartered bank or trust company, or TC: 4/10/2024 depository institution. It is not authorized to accept deposits or trust accounts and is not licensed or regulated by any state or federal banking authority.

#### **Create a Functional Account**

Still logged in as a BeyondInsight administrator, create a functional account as follows:

- 1. Go to Configuration > Privileged Access Management > Functional Account.
- 2. Click Create New Functional Account. Fill out all required fields.
- 3. Select Cloud from the Entity Type dropdown.
- 4. Select Workday from the Platform dropdown.
- 5. Type in the username in the format of Username@tenantid.
- 6. Enter the URL in the **Domain/LDAP server** field:
  - (e.g.; wd2-impl-services1.workday.com)
- 7. Enter the password and confirm it.
- 8. Enter an alias name. The alias can be the same as the username.
- 9. Select the appropriate workgroup from the Workgroup dropdown.
- 10. Click Create Functional Account.

| Create New Functional A   | ccount  | > |
|---------------------------|---------|---|
| Entity Type               |         |   |
| Cloud                     |         | • |
| Platform                  |         |   |
| Workday                   |         | • |
| Username                  |         |   |
| Domain / Ldap Server      |         |   |
| Password                  |         |   |
|                           | Sho     | W |
| Confirm Password          |         |   |
|                           | Sho     | w |
| Alias                     |         | _ |
| Description (optional)    |         |   |
| Workgroup                 |         |   |
| None                      |         | • |
| Create Functional Account | Discard |   |

5

## BeyondTrust

#### **Create a Managed System**

- 1. From the left menu in the console, click Managed Systems.
- 2. Click Create New Managed System.
- 3. Select Cloud from the Entity Type dropdown.
- 4. Select Workday from the Platform dropdown.
- 5. Enter a Name.
- 6. Enter the Access URL.
- 7. Select the same workgroup as the functional account from the **Workgroup** dropdown. Fill out all required fields.
- 8. Expand the Credential section and select the functional account.
- 9. Click Create Managed System.

| Create New Managed System         | > |
|-----------------------------------|---|
| Entity Type                       |   |
| Cloud                             |   |
| Platform                          |   |
| Workday                           |   |
| Collapse All Expand All           |   |
| Name                              |   |
|                                   |   |
| Access URL                        |   |
| https://impl.workday.com/tenant   | Θ |
| Description                       |   |
|                                   |   |
| Workgroup                         |   |
|                                   | • |
| Automatic Password Change Options |   |
| Credentials 🕀                     |   |
| General Settings 🛨                |   |
| Create Managed System Discard     |   |

6

SALES: www.beyondtrust.com/contact SUPPORT: www.beyondtrust.com/support DOCUMENTATION: www.beyondtrust.com/docs

©2003-2024 BeyondTrust Corporation. All Rights Reserved. Other trademarks identified on this page are owned by their respective owners. BeyondTrust is not a chartered bank or trust company, or TC: 4/10/2024 depository institution. It is not authorized to accept deposits or trust accounts and is not licensed or regulated by any state or federal banking authority.

## BeyondTrust

#### **Create a Managed Account**

- 1. From the left menu in the console, click Managed Systems.
- 2. Select Platform from the Filter by dropdown, and then select Workday from the Platform dropdown.
- 3. Click the vertical ellipsis to the right of the Workday managed system and select **Go to Advanced Details**.
- 4. Under Advanced Details, select Managed Accounts.
- 5. Click Create New Managed Account.
- 6. Enter the name in the format of *ma01@tenant*.
- Enter the WorkerID (e.g. 156) for the managed account in the Distinguished Name field.
- 8. Click Create Account.

| Managed System                                                                     |   |
|------------------------------------------------------------------------------------|---|
| Workday                                                                            |   |
| Entity Type                                                                        |   |
| Cloud                                                                              | • |
| Platform                                                                           |   |
| Workday                                                                            | • |
| Collapse All Expand All<br>Identification                                          |   |
| ma@tenantid                                                                        | 0 |
| Distinguished Name                                                                 |   |
| 156                                                                                | 0 |
| Description                                                                        |   |
| The Distinguished Name for the MA needs to be the WorkerID (e.g.; 156) for the MA. | ø |
| Workgroup                                                                          |   |
| Inherit from Managed System                                                        | • |
| Credentials 🕀                                                                      |   |
| Automatic Password Change Options                                                  |   |
| Account Settings 🕀                                                                 |   |
|                                                                                    |   |
| Applications 🕀                                                                     |   |

7

Note: If you encounter any issues or errors, please contact <u>BeyondTrust Support</u> for additional assistance.

SALES: www.beyondtrust.com/contact SUPPORT: www.beyondtrust.com/support DOCUMENTATION: www.beyondtrust.com/docs

©2003-2024 BeyondTrust Corporation. All Rights Reserved. Other trademarks identified on this page are owned by their respective owners. BeyondTrust is not a chartered bank or trust company, or TC: 4/10/2024 depository institution. It is not authorized to accept deposits or trust accounts and is not licensed or regulated by any state or federal banking authority.